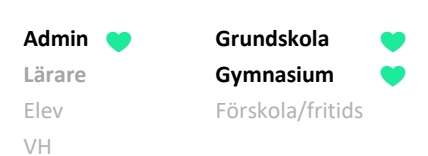

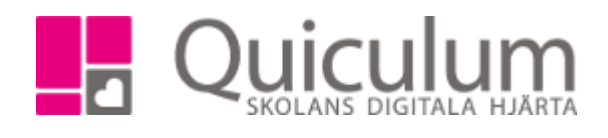

Redigera felaktigt eller omprövat betyg

OBS! Denna instruktion gäller vid redigering av betyg som genomgått hela betygssättningsprocessen (under i första hand betygssättningsperioden) och därmed markerats på ett betygsdokument.

Betyg kan behöva redigeras av främst två anledningar:

- a) Vid rättning av ett felaktigt satt/markerat betyg.
- b) Efter att elevens betyg omprövats och resulterat i ett högre betyg.

Tillvägagångssätten skiljer sig något åt då det "gamla" betyget inte bör inaktiveras vid betygregistrering för nytt betyg efter prövning (se stycke b på slutet av denna instruktion).

Notera att det vanligtvis är läraren som registrerar prövningsbetyg via funktionen för detta.

- 1. Gå till Elevkort i vänstermenyn.
- 2. Välj aktuell elev i dropplistan och välj fliken "Studieplan".
- 3. Klicka på redigera-knappen till höger

| Abrahamsson, Ida, 9B (030101)                                     |       |       |       |     |        |   |
|-------------------------------------------------------------------|-------|-------|-------|-----|--------|---|
| Översikt Studieplan Uppgifter Närvaro Samtal Inställningar Gruppe |       |       |       |     |        |   |
|                                                                   |       |       |       |     | 2      |   |
| ✔ Skolan 7-9                                                      | 16/17 | 17/18 | 18/19 | Тур | Betyg  | + |
|                                                                   | Åk7   | Åk8   | Åk9   |     |        |   |
| Bild 7-9                                                          |       | 50    | 50    | К   |        | 8 |
| Biologi 7-9                                                       |       | 50    | 50    | К   |        | ß |
| Engelska 7-9                                                      | 50    | 50    | 50    | К   |        | Ø |
| Fritids                                                           | 0     | 0     | 0     | K   |        | Ø |
| Fysik 7-9                                                         |       | 50    | 50    | K   |        | Ø |
| Geografi 7-9                                                      |       | 50    | 50    | K   |        | Ø |
| Hem- och konsumentkunskap 7-9                                     | 50    | 50    | 50    | K   |        | Ø |
| Historia 7-9                                                      | 33    | 33    | 33    | К   |        | Ø |
| ldrott och hälsa 7-9                                              | 0     | 0     | 0     | К   |        | Ø |
| Kemi 7-9                                                          | 33    | 33    | 33    | K   | B (HT) | Ø |
| Matematik 7-9                                                     | 0     | 0     | 0     | K   |        | Ø |
| Musik 7-9                                                         | 0     | 0     | 0     | К   |        | Ø |
| Religionskunskap 7-9                                              | 50    | 50    | 50    | К   |        | Ø |
| Samhällskunskap 7-9                                               | 50    | 50    | 50    | K   |        | Ø |
| Slöjd 7-9                                                         | 33    | 33    | 33    | К   | B (HT) | Ø |
| Svenska 7-9                                                       | 33    | 33    | 33    | К   |        | Ø |
| Teknik 7-9                                                        |       | 50    | 50    | K   | C (HT) | Ø |

 Välj "Administrera betyg (Abrahamsson Ida)"

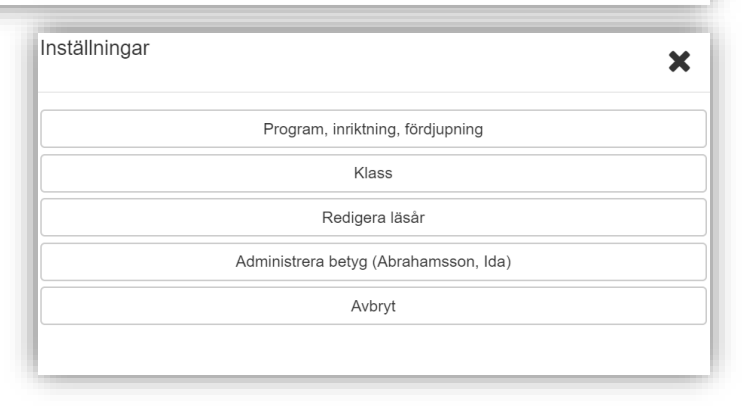

Alla exempelnamn i Quiculum är fiktiva.

Quiculum 018-430 09 00, support@quiculum.se Copyright © 2014 Quiculum AB

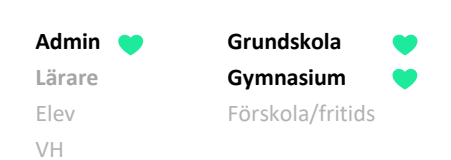

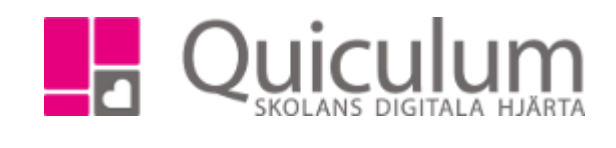

Här visas en lista på elevens kurser och betyg:

| Abrahamsson, Ida              |                  |       |                  |     |             |      |       |                                  |                 |                                          |
|-------------------------------|------------------|-------|------------------|-----|-------------|------|-------|----------------------------------|-----------------|------------------------------------------|
|                               |                  |       |                  |     |             |      |       |                                  | 🛓 Till elevkort | 📌 Till verktyg                           |
| Kurs                          | Datum            | Betyg | Betygsättare     | Slu | tbetyg      | Låst | Aktiv | Anteckni                         | ng              |                                          |
| Bild 7-9                      |                  |       |                  |     | + Lägg till |      |       |                                  |                 |                                          |
| Riologi 7.9                   |                  |       |                  |     | + Lägg till |      |       |                                  |                 |                                          |
| Biologi 7-9                   | 2018-05-12 23:20 | С     | Andersson, Lars  | Nej |             | Nej  | Ja    | admin1                           |                 | ۵                                        |
| Engelska 7-9                  |                  |       |                  |     | 🕇 Lägg till |      |       |                                  |                 |                                          |
|                               | 2018-04-18 13:49 | Α     | Lindberg, Helena | Nej |             | Nej  | Ja    |                                  |                 | ٩                                        |
| Fysik 7-9                     |                  |       |                  |     | 🕇 Lägg till |      |       |                                  |                 |                                          |
| Geografi 7-9                  |                  |       |                  |     | + Lägg till |      |       |                                  |                 |                                          |
| Hem- och konsumentkunskap 7-9 |                  |       |                  |     | 🕇 Lägg till |      |       |                                  |                 |                                          |
| Historia 7-9                  |                  |       |                  |     | + Lägg till |      |       |                                  |                 |                                          |
| ldrott och hälsa 7-9          |                  |       |                  |     | 🕇 Lägg till |      |       |                                  |                 |                                          |
|                               |                  |       |                  |     | + Lägg till |      |       |                                  |                 |                                          |
| Kemi 7-9                      | 2018-11-27 00:00 | A     | Bonde, Mikael    | Nej |             | Ja   | Nej   | Ändrat betyg                     |                 | la la la la la la la la la la la la la l |
|                               | 2018-11-30 00:00 | В     | Bonde, Mikael    | Ja  |             | Ja   | Ja    | Justering utifrån rektors beslut |                 | ٩                                        |
| Matematik 7-9                 |                  |       |                  |     | + Lägg till |      |       |                                  |                 |                                          |
| Musik 7-9                     |                  |       |                  |     | + Lägg till |      |       |                                  |                 |                                          |
| Religionskunskap 7-9          |                  |       |                  |     | + Lägg till |      |       |                                  |                 |                                          |
| Samhällskunskap 7-9           |                  |       |                  |     | + Lägg till |      |       |                                  |                 |                                          |
| Slaid 7.0                     |                  |       |                  |     | + Lägg till |      |       |                                  |                 |                                          |
| Slojd 7-9                     | 2018-11-27 00:00 | В     | Bonde, Mikael    | Ja  |             | Ja   | Ja    |                                  |                 | ٩                                        |
| Svenska 7-9                   |                  |       |                  |     | + Lägg till |      |       |                                  |                 |                                          |
| Teknik 7-9                    |                  |       |                  |     | + Lägg till |      |       |                                  |                 |                                          |
|                               | 2018-11-27 00:00 | С     | Bonde, Mikael    | Ja  |             | Ja   | Ja    |                                  |                 | e                                        |
| Fritids                       |                  |       |                  |     | + Lägg till |      |       |                                  |                 |                                          |

- a) Om du ska rätta ett felaktigt betyg:
- 5. Inaktivera först det felaktiga betyget genom att klicka på "redigera"-knappen längst till höger om det aktuella betyget (se bild ovan)
- 6. Klicka ur "Aktiv".
- 7. Skriv en eventuell kommentar till varför betyget inaktiverats (valfritt)

(Obs! Denna kommentar kommer ej att synas i betyget, utan är enbart för intern uppföljning)

- 8. Klicka på och SPARA.
- 9. Sedan skapar du ett nytt betyg genom att klicka på "plus-ikonen".

| Abrahamsson, Ida |                  |       |                  |            |      |       |           |                 |                |
|------------------|------------------|-------|------------------|------------|------|-------|-----------|-----------------|----------------|
|                  |                  |       |                  |            |      |       |           | 🚨 Till elevkort | 🖋 Till verktyg |
| Kurs             | Datum            | Betyg | Betygsättare     | Slutbetyg  | Låst | Aktiv | Antecknir | ng              |                |
| Bild 7-9         |                  |       |                  | Alagg ti   | 11   |       |           |                 |                |
| Biologi 7.9      |                  |       |                  | + jägg ti  | II   |       |           |                 |                |
| Blologi 7-9      | 2018-05-12 23:20 | С     | Andersson, Lars  | Nej        | Nej  | Ja    | admin1    |                 | Ø              |
| Engelska 7.9     |                  |       |                  | 🕂 Lägg ti  | 11   |       |           |                 |                |
| Lingeiska 7-9    | 2018-04-18 13:49 | Α     | Lindberg, Helena | Nej        | Nej  | Ja    |           |                 | ľ              |
| Evails 7.0       |                  |       |                  | L 1 8 mm 4 | 0    |       |           |                 |                |

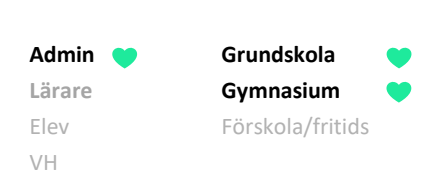

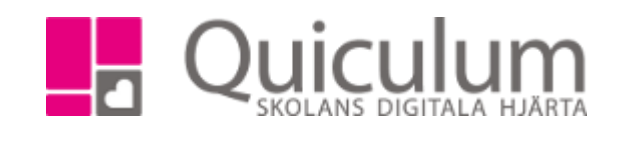

10. Fyll i uppgifterna och skriv eventuellt en kommentar.

| Biologi 7-9 |                                 | Av                         | bryt |
|-------------|---------------------------------|----------------------------|------|
| Datum       | Betyg Betygsättare Låst av      | Slutbetyg Aktiv Anteckning |      |
| 2019-06-12  | B • Välj Lärare • Välj Lärare • | Ersätter felsatt betyg     |      |

Du är nu klar med ändringen av felaktigt betyg.

b) Om du ska sätta ett nytt betyg efter prövning:

Det viktiga är då att låta det ursprungliga betyget kvarstå – det vill säga fortsatt vara aktivt utan ändringar.

Notera att betygsändring efter prövning vanligtvis görs av den aktuella läraren via prövningsfunktionen i Quiculum.

- 1. Följ steg 1-4 ovan.
- 5. Sedan skapar du ett nytt betyg genom att klicka på "plus-ikonen".

| Abrahamsson, Ida |                  |       |                  |                     |        |       |          |                 |                |
|------------------|------------------|-------|------------------|---------------------|--------|-------|----------|-----------------|----------------|
|                  |                  |       |                  |                     |        |       |          | 🛔 Till elevkort | 🗲 Till verktyg |
| Kurs             | Datum            | Betyg | Betygsättare     | Slutbetyg           | Låst   | Aktiv | Anteckni | ng              |                |
| Bild 7-9         |                  |       |                  | , <b>+</b> Läg      | g till |       |          |                 |                |
| Pielegi 7.0      |                  |       |                  | (+ L <sup>a</sup> g | g till |       |          |                 |                |
| Biologi 7-9      | 2018-05-12 23:20 | С     | Andersson, Lars  | Nej                 | Nej    | Ja    | admin1   |                 | Ø              |
| Engelaka 7.0     |                  |       |                  | 🕇 Läg               | g till |       |          |                 |                |
| LIIgeiska 7-5    | 2018-04-18 13:49 | А     | Lindberg, Helena | Nej                 | Nej    | Ja    |          |                 | Ø              |
| Evaile 7.0       |                  |       |                  | <b>L</b> 18a        |        |       |          |                 |                |

6. Fyll i uppgifterna och skriv eventuellt en kommentar.

Du är nu klar med registreringen av nytt betyg efter prövning.